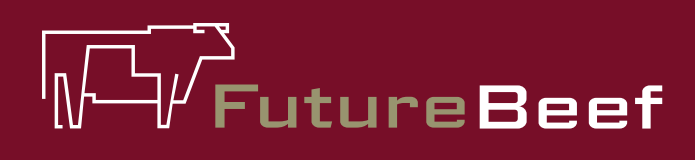

# Stocktake Plus

YOUR NEW BEST MATE IN THE PADDOCK

### Stocktake Plus how to:

## Add a rain gauge (see fact sheet 8b to record rainfall)

|                                                                        | Property                                                                          | SAVE   |
|------------------------------------------------------------------------|-----------------------------------------------------------------------------------|--------|
| Region                                                                 | WIG                                                                               | iya 📝  |
| Nearest Town                                                           | Charley                                                                           | ille > |
| About Pad                                                              | ldocks                                                                            |        |
| Paddocks ar<br>defined by ar<br>paddocks.                              | re subregions of a property<br>ea. Stock records belong                           |        |
| Paddock 1                                                              |                                                                                   | >      |
| 🔂 Add pa                                                               | ddock                                                                             | >      |
| 100 10 10 10 10 10 10 10 10 10 10 10 10                                |                                                                                   |        |
| About Rain                                                             | n Gauges                                                                          |        |
| About Rair<br>A property ca<br>guages set u                            | n Gauges<br>in have one or more rain<br>ip to record rainfall.                    |        |
| About Rain<br>A property ca<br>guages set u<br>No rain gauge           | n Gauges<br>In have one or more rain<br>Ip to record rainfall.<br>es added as yet |        |
| About Rain<br>A property ca<br>guages set u<br>No rain gauge           | n Gauges<br>in have one or more rain<br>ip to record rainfall.<br>es added as yet | ~      |
| About Rain<br>A property ca<br>guages set u<br>No rain gauge<br>Add ga | n Gauges<br>in have one or more rain<br>ip to record rainfall.<br>es added as yet | / ` /  |

#### To add a rain gauge

1. On the property page there is a section called 'about rain gauges'.

Fact sheet

**8**a

- 2. Select 'add gauge'.
- 3. Type in a name and click location (if desired).
- 4. Click 'save'.
- 5. If you want to have a rain gauge linked to a monitoring site – return to the required paddock, select the monitoring site and click 'rain gauge'.
- 6. Click the name of the rain gauge and click 'save'.

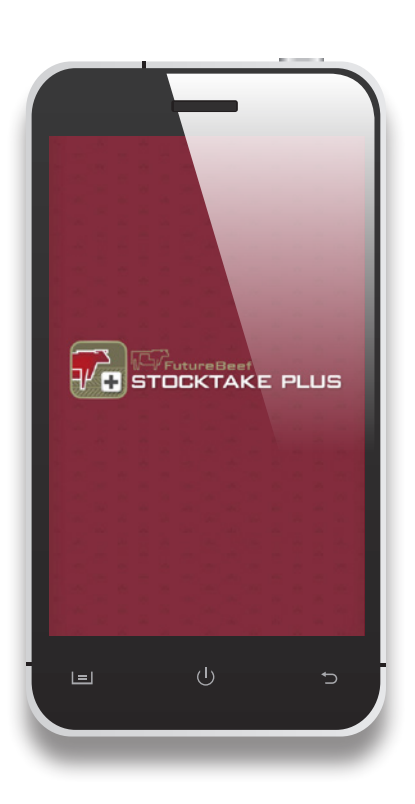

### More information

Visit www.stocktakeplus.com.au

Call 13 25 23

Email info@futurebeef.com.au

So hit the paddock running—download **Stocktake Plus** today!

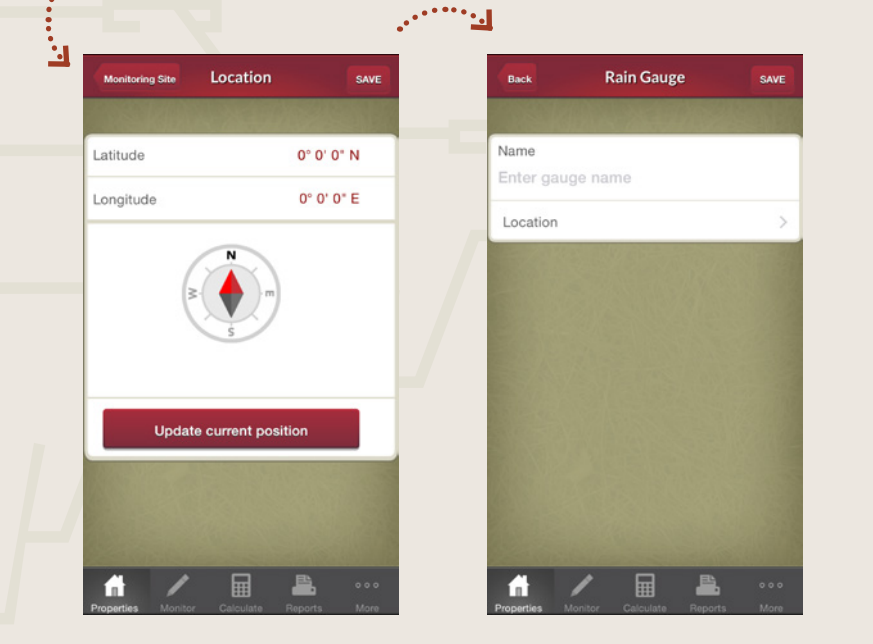

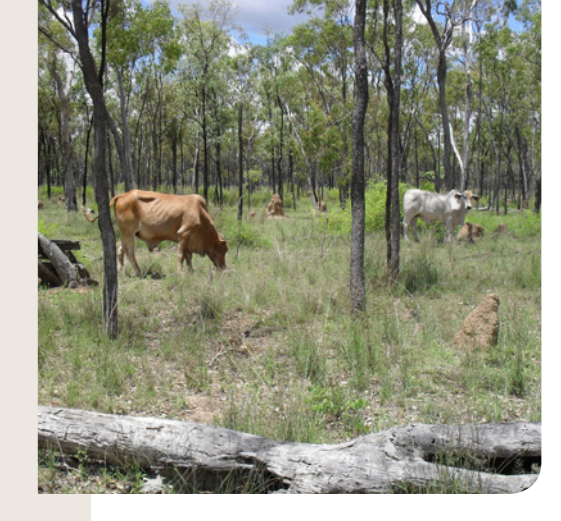

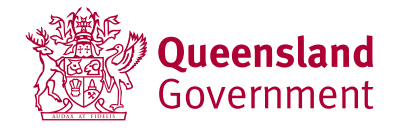

#### futurebeef.com.au